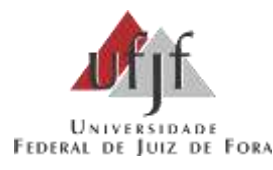

### Orientações para o envio de documentação da matrícula – PISM/SISU/Vestibular

O envio da documentação referente à matrícula dos processos seletivos PISM, SISU, Vestibular e demais ingressos originais, será feito na modalidade remota (on-line), conforme as orientações a seguir:

- **1.** O requerimento de matrícula será realizado através da digitalização e envio dos documentos, que deverá ser feita em sistema próprio para essa finalidade, obedecendo o cronograma de matrícula de cada processo seletivo (disponível em <u>www.ufjf.br/cdara</u>).
- **2.** O sistema estará disponível para envio dos documentos a partir do primeiro dia definido no cronograma para realização do requerimento de matrícula, e será encerrado às 23:59 (vinte e três horas e cinquenta e nove minutos) do último dia definido no cronograma.
- 3. O acesso ao sistema de matrícula será feito da seguinte forma:

#### Para acessar o sistema de envio de documentos para a matrícula, você deve:

- 1 acessar o endereço <u>https://siga.ufjf.br/</u>,
- 2 clicar em "Meu primeiro acesso" e realizar o passo a passo do primeiro acesso:
- 2.1. digitar seu CPF no Passo 1 campo "Login"
- 2.2. clicar em "Receber código", que será enviado para o e-mail informado na pré-matrícula

2.3. após receber o código, informe no Passo 2 – "Digite abaixo o código recebido"- e clique em "Confirmar código".

- 2.4. crie uma senha, conforme as orientações apresentadas na tela.
- 3 Clicar em "Envio de documentação para a matrícula"
- 4 Informar Usuário (CPF) e Senha (criada no passo 2.4) e acessar o sistema

## Depois que o primeiro acesso tiver sido feito e a senha tiver sido criada, se o ingressante precisar acessar novamente o sistema de envio da documentação para a matrícula (ex: para quem já é, ou foi, aluno da UFJF; para envio de pendências), basta:

- 1 Acessar o endereço https://siga.ufjf.br/
- 2 Clicar em Enviar documentação para a matrícula
- 3 Informar Usuário (CPF) e Senha (criada no passo 2.4) e acessar o sistema

# Importante! Em caso de dificuldade para realização do procedimento de primeiro acesso do SIGA, ou para acesso ao sistema de matrícula, favor consultar o ITEM 13 deste documento de orientações.

**4-** No SIGAX, o candidato deverá acessar, no menu esquerdo, a opção **Portal do Aluno.** Dentro do Portal do Aluno, deverá acessar a aba "**Ingressantes**" e depois "**Documentação**"

- 5. Após acessar o sistema, o(a) candidato(a) deverá ler atentamente os termos da matrícula, preencher os formulários on-line solicitados e fazer o upload de todos os documentos dos Anexos do Regulamento de Matrícula da UFJF (Portaria SEI Nº 464, de 16 de abril de 2021), conforme o grupo de ingresso do candidato. Todas as informações contidas nos documentos deverão estar legíveis, sem rasuras ou cortes.
- 6. O limite de tamanho para cada documento enviado é de 3MB.
- 7. O(a) candidato(a) que tiver realizado o upload dos documentos receberá, em até 48h após a finalização do último dia de prazo para requerimento da matrícula, um "Protocolo Provisório

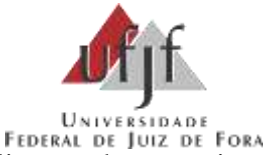

de Matrícula" que confirma a realização do requerimento de matrícula.

- 8. Após a finalização do envio dos documentos de matrícula, estará disponível, na área de acompanhamento do candidato, um "comprovante de envio da documentação", que poderá ser salvo.
- **9.** Exclusivamente para os candidatos que não tiverem acesso a um computador e/ou internet, para envio dos documentos, a Central de Atendimento do *campus* de Juiz de Fora e o Setor de Graduação do *campus* de Governador Valadares disponibilizarão as ferramentas necessárias para envio dos documentos (computador, internet e scanner).

**Importante:** o(a) candidato(a) interessado em utilizar os equipamentos, disponíveis nestes locais, deverá, obrigatoriamente, agendar previamente dia e horário, através dos seguintes canais de atendimento:

Governador Valadares: através do e-mail graduacao.gv@ufjf.br

Juiz de Fora: através do email faleconosco@ufjf.br ou telefone/WhatsApp 2102-3911

Obs: A sede administrativa do c*ampus* de Governador Valadares está funcionando no seguinte endereço: Rua São Paulo, 745, centro.

- 10. Os candidatos que utilizarem a estrutura física da Central de Atendimento, do c*ampus* de Juiz de Fora, ou do Setor de Graduação, do *campus* de Governador Valadares, devem estar cientes de que esses setores não farão conferência de documentos escaneados e/ou enviados, sendo responsabilidade exclusiva do(a) candidato(a) a seleção e o envio correto dos documentos, segundo a Resolução de Matrícula.
- 11. A análise de heteroidentificação é obrigatória aos candidatos pertencentes aos grupos de reservas de vagas A e D e será feita por webconferência, conforme definido na Resolução de Matrícula.
- 12. A Universidade Federal de Juiz de Fora não se responsabiliza por requerimentos de matrícula não recebidos devido a falhas de comunicação, bem como a outros fatores de ordem técnica, que impossibilitem o envio dos documentos.
- 13. A grande maioria dos candidatos não relatam quaisquer dificuldades para acesso ao sistema, mas se encontrou algum problema para o acesso e envio dos documentos, favor consultar os itens abaixo:
  - a. Ao tentar gerar o meu primeiro acesso o sistema aponta que "não há email cadastrado"

O sistema SIGA tem um bloqueio que impede a utilização do mesmo email para dois CPFs diferentes cadastrados no SIGA. Esse problema geralmente ocorre quando o candidato está utilizando email de familiares.

Solução: favor encaminhar o endereço eletrônico do **próprio candidato** para o email <u>cdara@ufjf.br</u>, para que possamos fazer a substituição no sistema e o acesso ocorra normalmente.

b. Não encontro o ícone de acesso para o sistema de matrícula no SIGA.

Solução: utilize o ícone "envio de documentos de matrícula", que está ao lado da opção de login do SIGA.

| Universidade<br>Federal de Juiz de Fora                        |                  |                |                                           |
|----------------------------------------------------------------|------------------|----------------|-------------------------------------------|
|                                                                |                  |                | Transfer of Prov                          |
| S Bem-vindo ao SIGA                                            | 🚻 Acesso a Irdon | nação          |                                           |
| Vaulers (CFF)                                                  | Anteriosias      | materies.      | Comprovements Recordinants<br>Employation |
| Bartia                                                         |                  | E              | 8                                         |
|                                                                | ga               | Cogarograma    | raaman tarihaanaa                         |
| Franchiserton de Apuello 1 Endeded de Recelegies de 11 October | Tanta in Decemen | e de Matricole |                                           |

#### DÚVIDAS SOBRE A DOCUMENTAÇÃO E OS PROCEDIMENTOS DE MATRÍCULA

Dúvidas sobre a documentação do Anexo 1 serão respondidas, exclusivamente, através do email: <u>cdara@ufjf.br</u>

Dúvidas sobre a documentação do Anexo 2 serão respondidas, exclusivamente, através do email:<u>duvidas.sisuab@ufjf.br</u>

Dúvidas sobre a documentação dos Anexo 3, 4 e 5 serão respondidas, exclusivamente, através do e- mail: <a href="mailto:comissao.prograd@ufjf.br">comissao.prograd@ufjf.br</a>

Em caso de dificuldade para envio dos documentos, o candidato deve comunicar o problema através do email <u>cdara@ufjf.br</u>, <u>dentro do prazo previsto para envio dos documentos</u>